附件1

## 人像照片上传方法说明

# (在岗教职工及在校学生版)

#### 方法一:

 1. 登录企业微信,进入综合服务门户后,可在"推荐服务"中找 到"人像采集"应用,或者在"服务"中搜索"人像采集"即可找到 该应用,如下图所示。

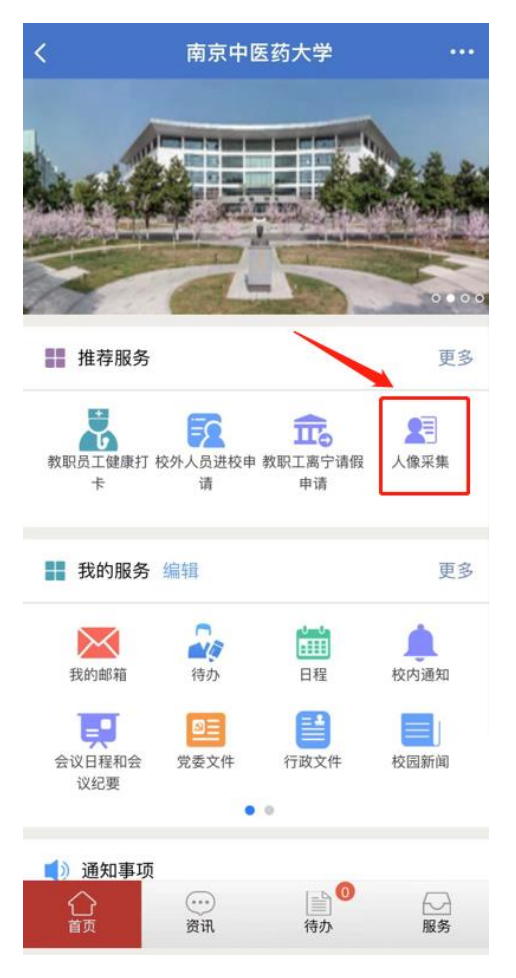

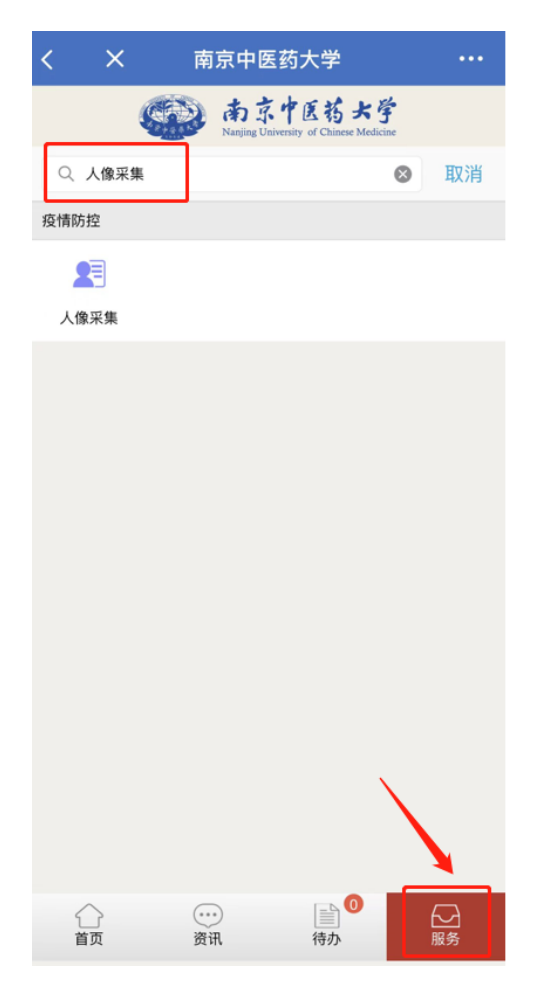

2. 点击"人像采集"应用后,进入人像采集平台,如下图所示。

| < | ×   | ٢             | ļ                      | 人像采集平台                                                                                                    | ••• |
|---|-----|---------------|------------------------|----------------------------------------------------------------------------------------------------|-----|
|   |     | C             |                        |                                                                                                    |     |
|   |     |               |                        |                                                                                                    |     |
|   |     |               |                        |                                                                                                    |     |
|   |     |               |                        | 0                                                                                                    |     |
|   |     |               |                        |                                                                                                    |     |
|   |     |               |                        | 底库照片                                                                                                    |     |
|   |     | 0             | 上传的                    |                                                                                                    |     |
|   |     | )<br>度(<br>光) | 星代(4)<br>暴光, )<br>直视表性 | (1) 2000年1111月1日)<br>(1) 10月1日<br>(1) 10月1日<br>(1) 10月11日<br>(1) 10月11日<br>(1) 10] (1) 10] (1) 10] (1) 10] (1) 10] (1) 10] (1) 10] (1) 10] (1) 10] (1) 10] (1) 10] (1) 10] (1) 10] (1) |     |
|   |     |               |                        | 个人信息 ———                                                                                                    |     |
|   |     |               |                        |                                                                                                    |     |
|   | 8   | 姓             | 名                      | 16                                                                                                    |     |
|   | 0   | 学]            | C号                     | <b>H</b> . A                                                                                                    |     |
|   | En  | 部             | 门                      | h se to                                                                                                    |     |
|   |     |               |                        |                                                                                                    |     |
|   | Ø ∄ | <b>记</b> 问    | 读并同                    | 意《人脸照片采集使用授权                                                                                                    | 书》  |

3. 点击"照相机"图标,弹出多种照片上传方式,可以点击"照 片图库"选择本地照片上传,也可以点击"拍照或录像"进行实时拍 照上传,如下图所示。上传照片时,请根据提示内容,上传规范照片。 照片上传成功后,可再次点击"照相机"图标,重复以上操作,进行 照片更换。

| < ×        | 人像采集平台         |       |
|------------|----------------|-------|
|            |                | ٦     |
| ~          |                |       |
|            |                |       |
|            |                |       |
|            | 底库照片           |       |
|            | 照片图库           | G     |
| -          | 拍照或录像          | Ø     |
|            | 选取文件           | 8     |
| <b>e</b> 5 | 性名 ▮₽          |       |
| 0          | 学工号 🔜 📕        |       |
| <u>B</u>   | 部门••••         |       |
| Ø 我E       | 已阅读并同意《人脸照片采集使 | 用授权书》 |

### 方法二:

1. 登录"i南中医"APP,可在置顶应用中找到"人像采集"应用,或者在"服务"中点击"搜索"图标,搜索"人像采集"即可找 到该应用,如下图所示。

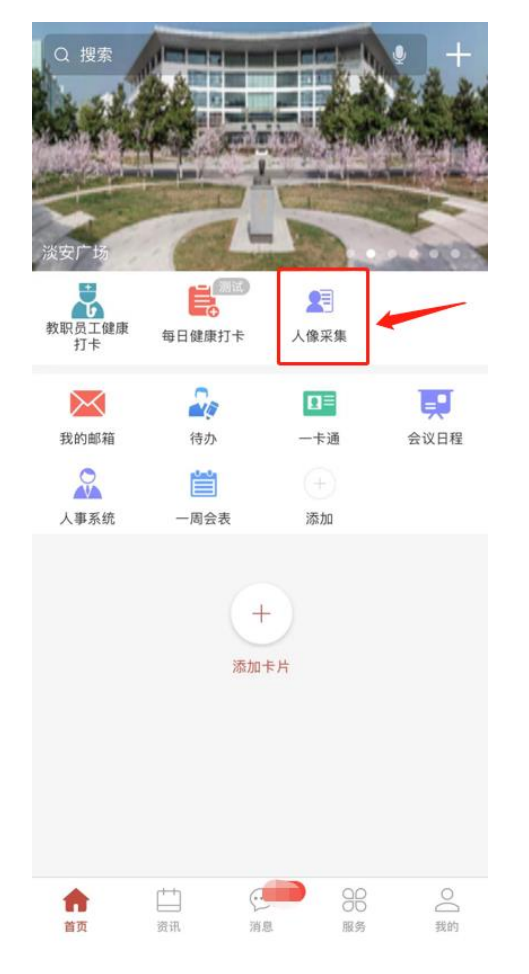

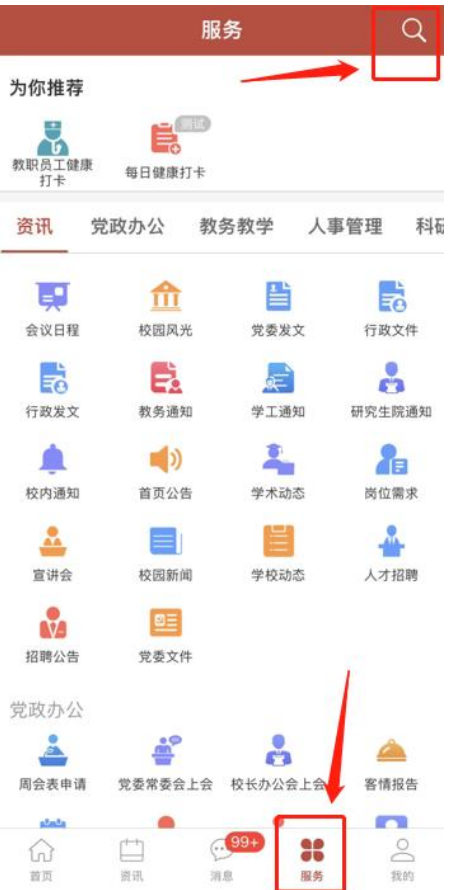

|    | Q 人像采集 | ů. |
|----|--------|----|
| 应用 |        |    |
|    | 人像平生   |    |

2.点击"人像采集"应用后,进入人像采集平台,如下图所示。

| 0                                              |
|------------------------------------------------|
| 底库照片                                           |
| ① 上传的照片要求光线自然,无过度曝光,人脸不存在遮挡或偏转。目光直视表情自然,背景无杂物。 |
| 个人信息                                           |
| ⑧ 姓 名 ▌▌                                       |
| ⊘ 学工号 ■ ∎                                      |
| <u>■</u> 部门 ■■■■                               |
| ○ 我已阅读并同意《人睑昭片采集使用授权书》                         |

3. 点击"照相机"图标,弹出多种照片上传方式,可以点击"照 片图库"选择本地照片上传,也可以点击"拍照或录像"进行实时拍 照上传,如下图所示。上传照片时,请根据提示内容,上传规范照片。 照片上传成功后,可再次点击"照相机"图标,重复以上操作,进行 照片更换。

| ~   |        |     |
|-----|--------|-----|
|     | 底库照片   |     |
| (   | 照片图库   | (C) |
| -   | 拍照或录像  | Ô   |
|     | 选取文件   |     |
| 8 姓 | 名 ┃₽   |     |
| ⊘ 学 | 工号 🔳 📕 |     |
|     |        | -   |

后续变更人像时,会判断本次照片和底库照片相似程度,如果差 异很大,将无法进行变更,需要联系管理员人工变更。

人像上传时,如遇问题可联系 85811982 李老师。或加入"南中 医信息系统业务服务群"QQ 群(群号 1038637234)在线咨询。

# 人像照片上传方法说明

# (中长期在校工作及服务人员)

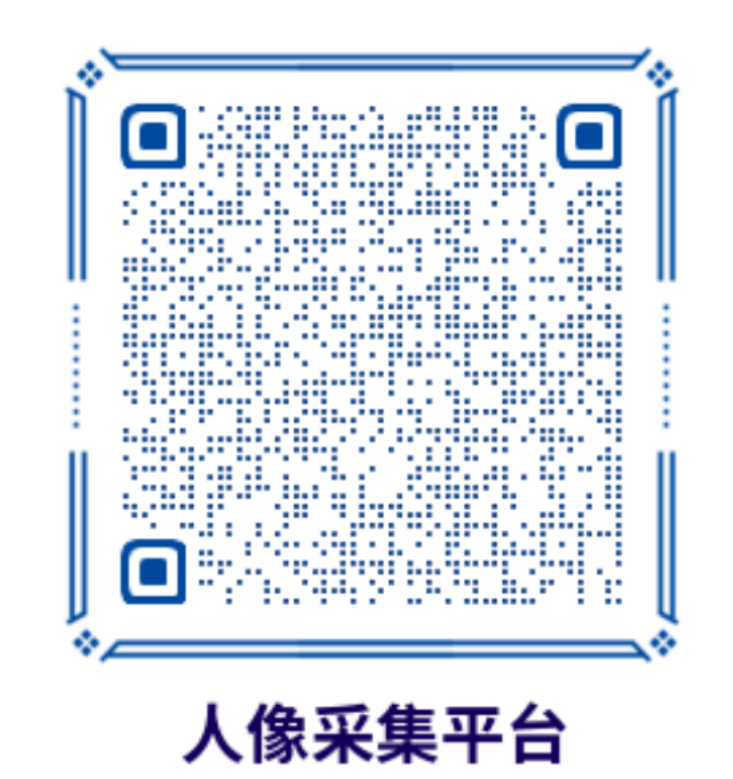

中长期在校工作及服务人员在登录此平台前,须拥有学校统一 编号的 999 开头工号和统一身份认证密码。登录后,点击"照相机" 图标,弹出多种照片上传方式,可以点击"照片图库"选择本地照片 上传,也可以点击"拍照或录像"进行实时拍照上传,如下图所示。 上传照片时,请根据提示内容,上传规范照片。照片上传成功后,可 再次点击"照相机"图标,重复以上操作,进行照片更换。

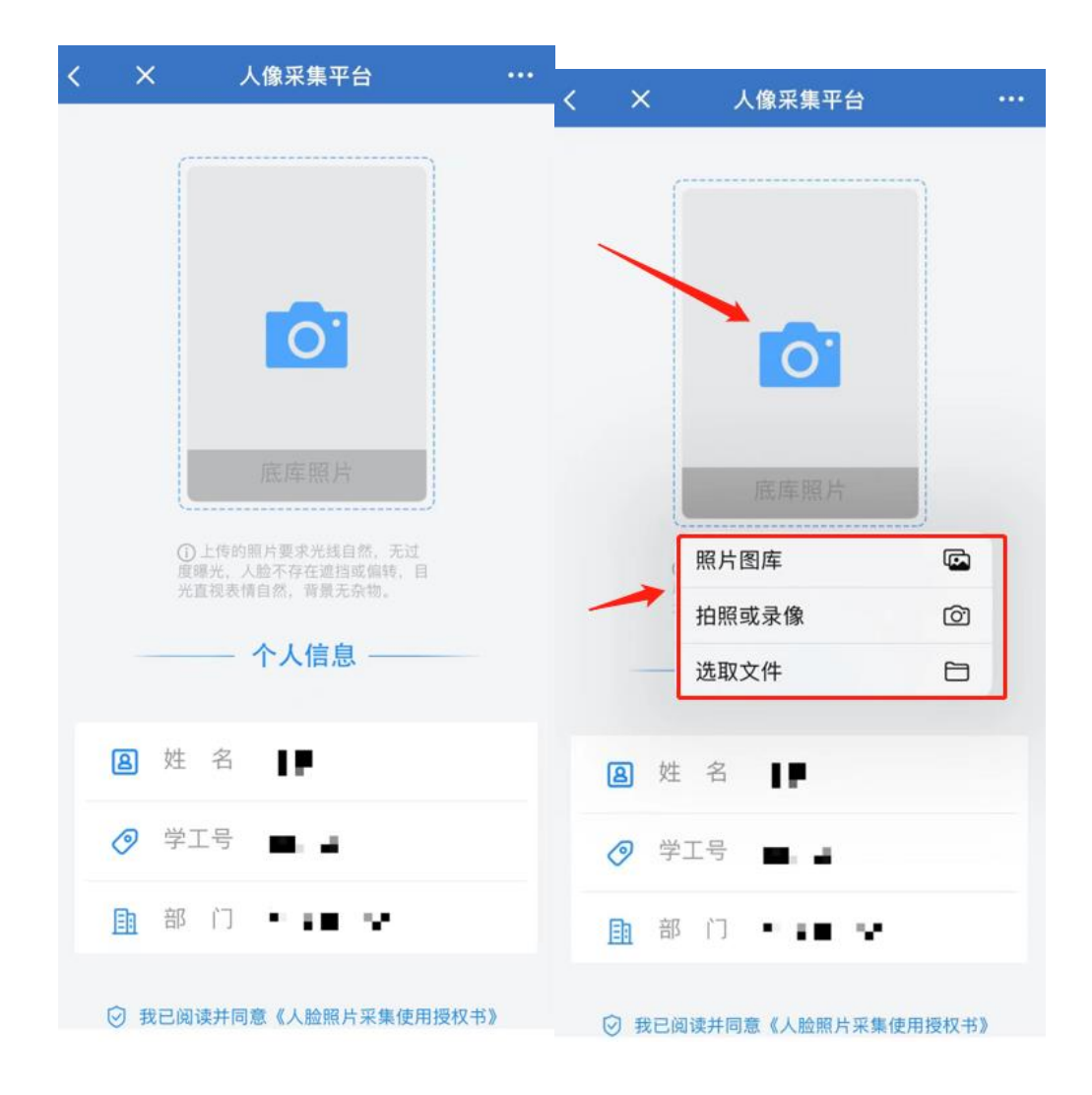

后续变更人像时,会判断本次照片和底库照片相似程度,如果差 异很大,将无法进行变更,需要联系管理员人工变更。

人像上传时,如遇问题可联系 85811982 李老师。或加入"南中 医信息系统业务服务群"QQ 群(群号 1038637234)在线咨询。